## Comment désactiver l'économiseur d'énergie ?

ANDROID 12

## **RECUEIL DES PERMISSIONS**

17:35 5

\ ⊖ ▼⊿ 100 %

## Suivi des trajets

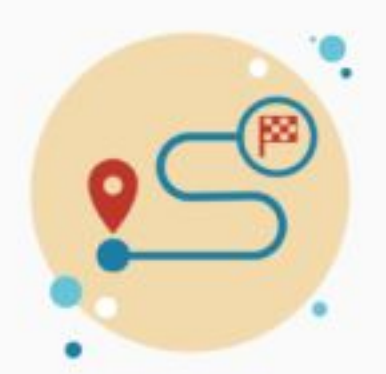

## Suivi des trajets

Afin d'analyser vos trajets et pour le calcul de vos scores de conduite, l'application doit accéder à la localisation exacte du téléphone.

Pour cela, choisissez les options "Exacte" et "Lorsque vous utilisez l'application" après avoir appuyé sur le bouton ci-dessous.

AUTORISER LA LOCALISATION

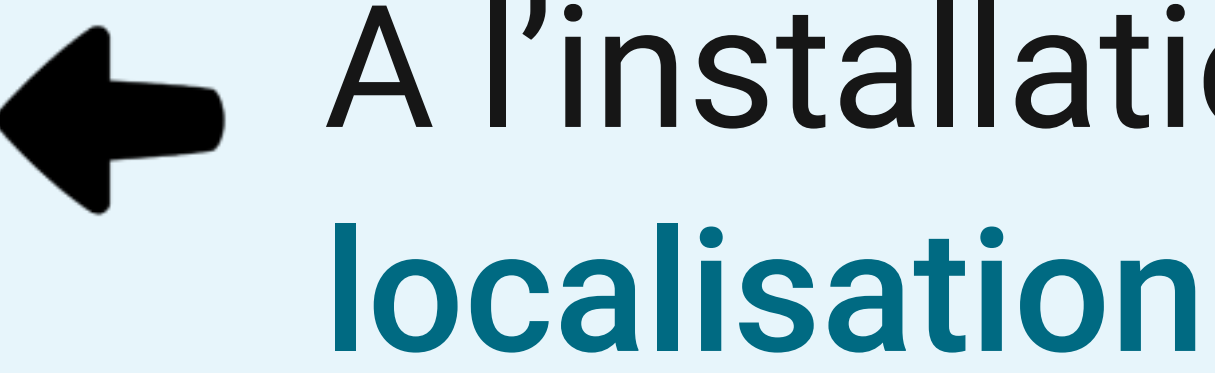

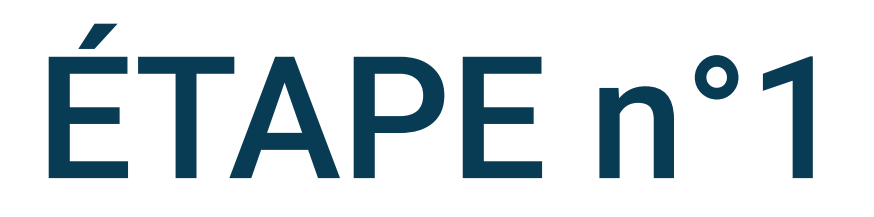

# A l'installation, cliquez sur Autoriser la

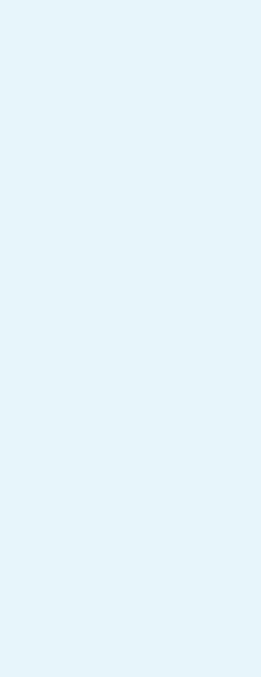

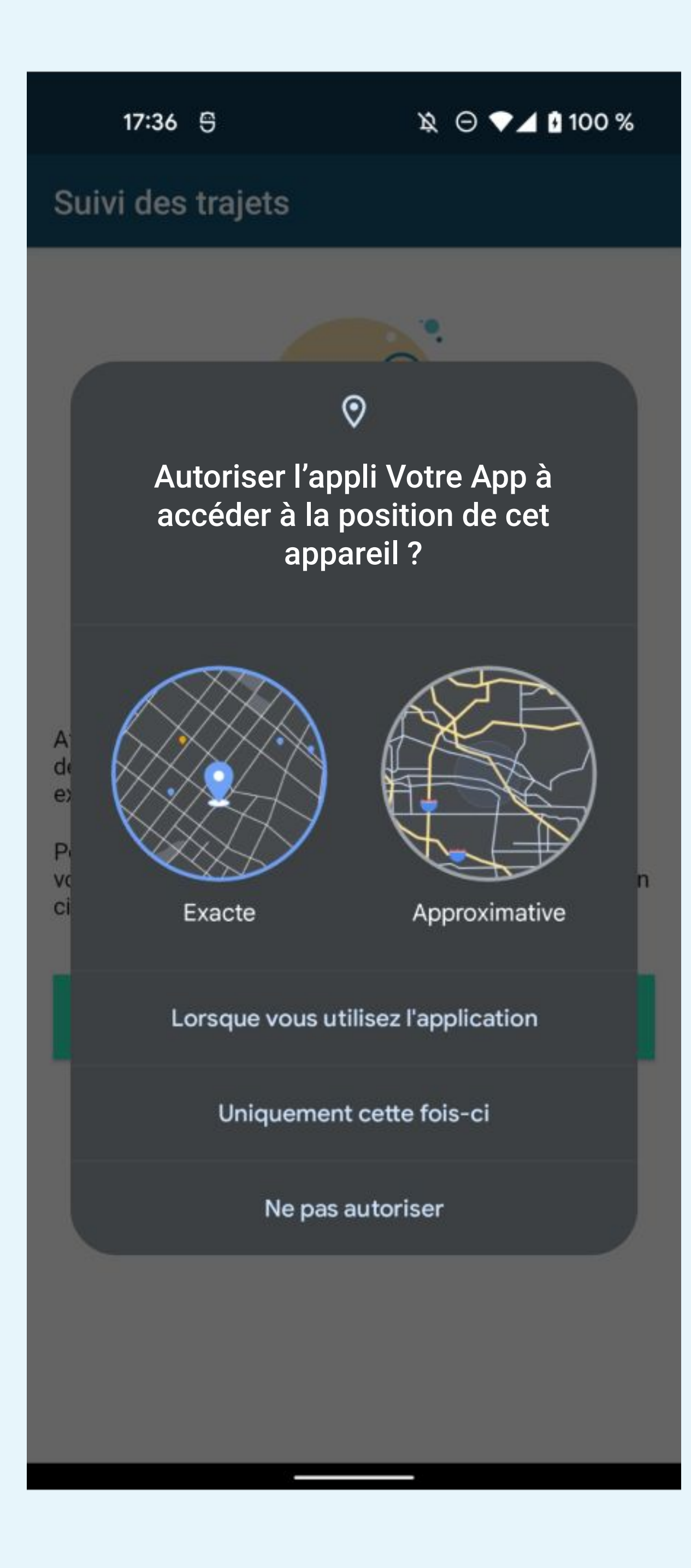

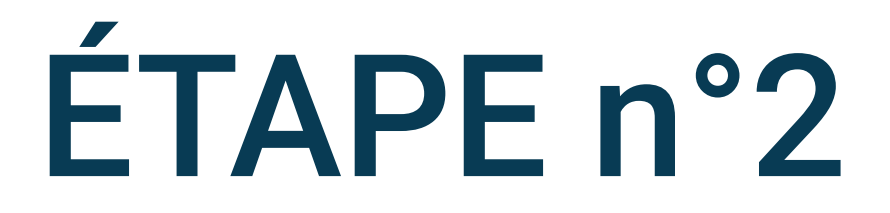

## Puis sélectionnez Lorsque vous utilisez l'application et Exacte

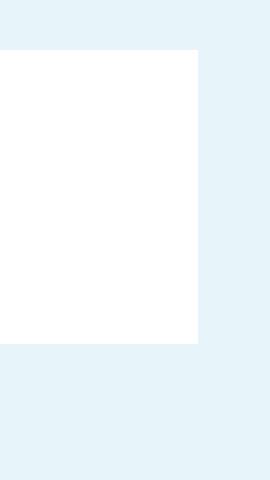

17:37 5

## Suivi des trajets

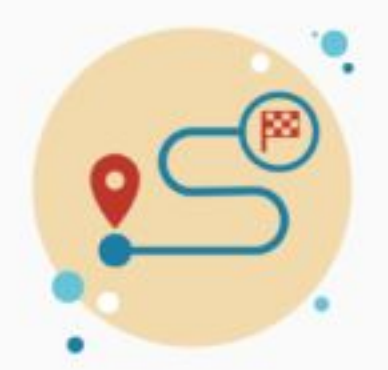

## Suivi des trajets

Afin de bénéficier de l'enregistrement automatique de vos trajets, l'application doit accéder à la localisation du téléphone quand elle fonctionne en arrière-plan.

Pour cela, appuyer sur le bouton "ouvrir les réglages" et sélectionnez l'option Toujours autoriser dans les paramètres du téléphone.

**OUVRIR LES RÉGLAGES** 

Sélectionnez Ouvrir les réglages

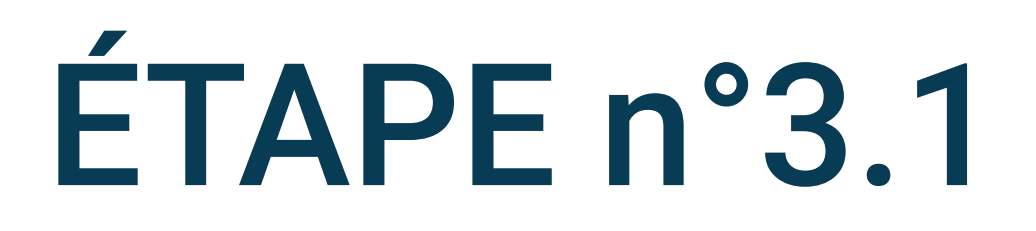

Si vous avez cliqué sur Lorsque vous utilisez l'application ou Uniquement cette fois-ci à l'étape précédente :

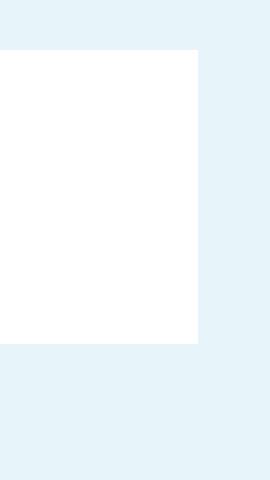

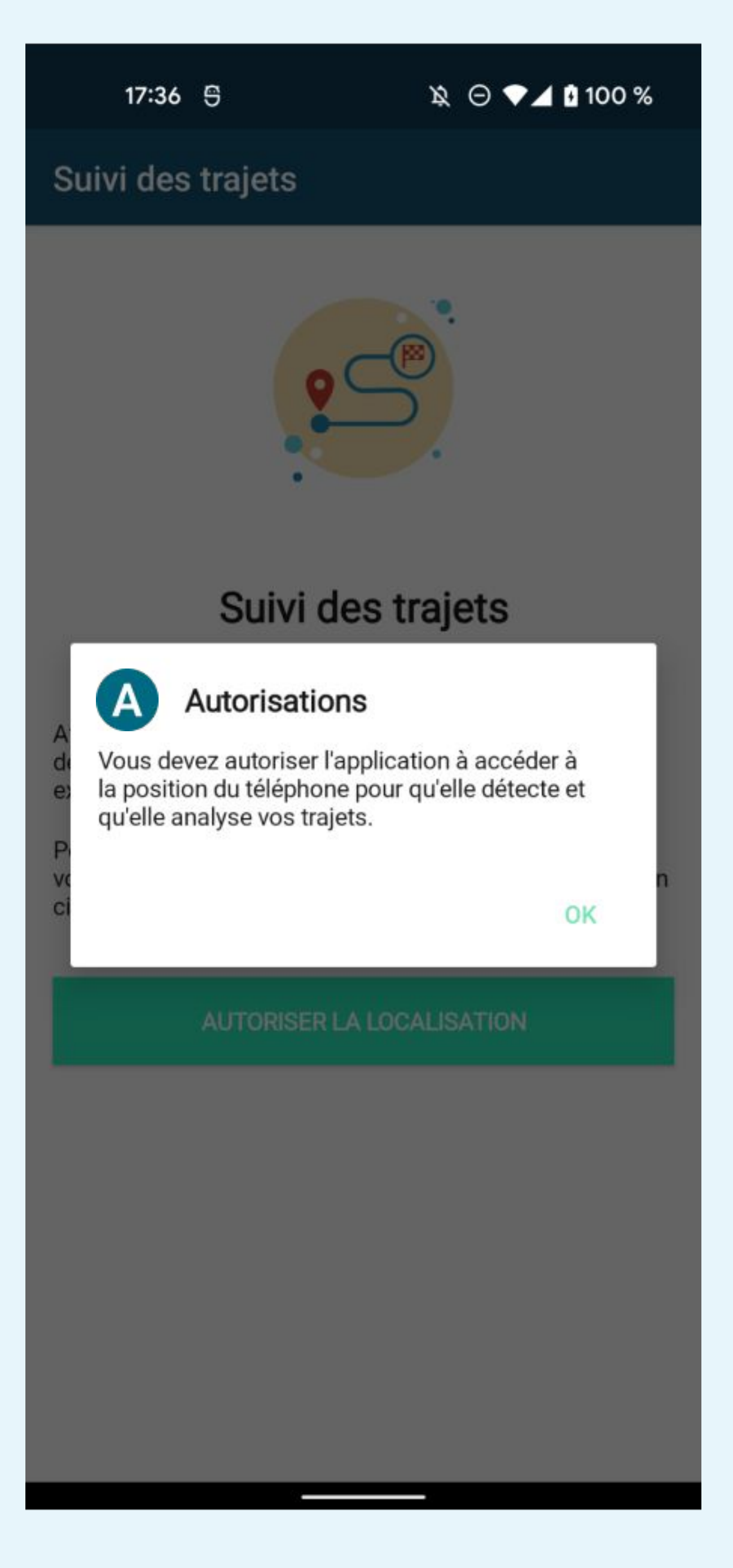

## Si vous avez cliqué sur **Ne pas autoriser** à l'étape précédente :

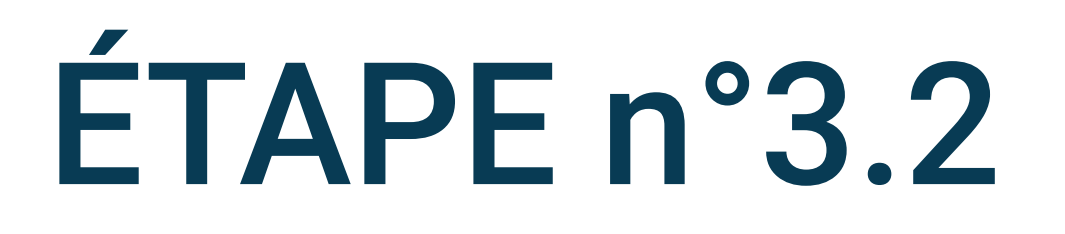

Sélectionnez Ok

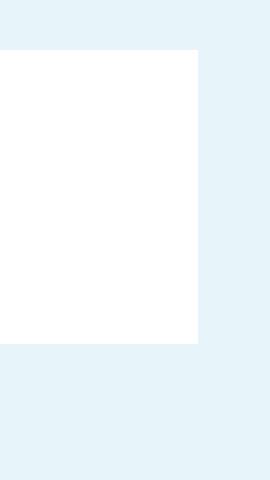

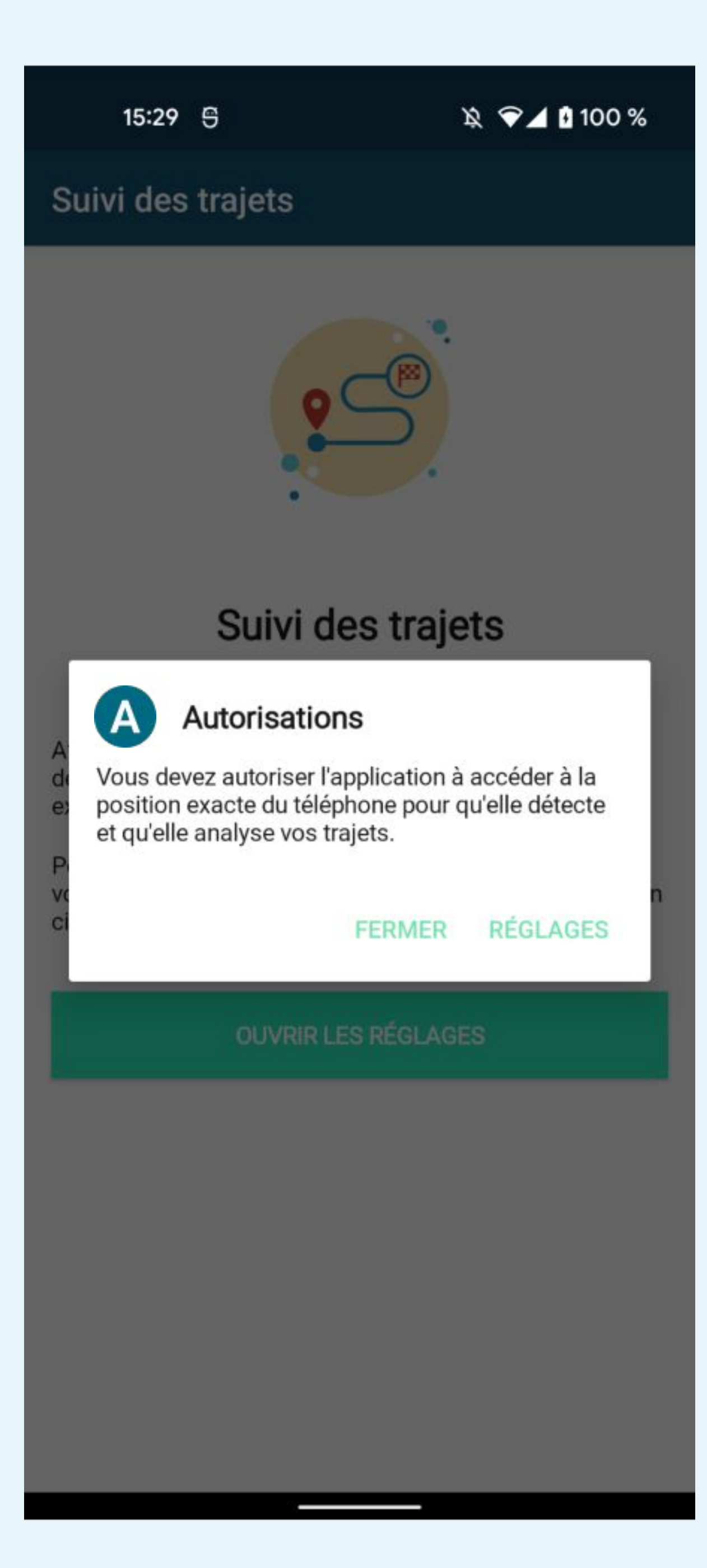

Sélectionnez Réglages

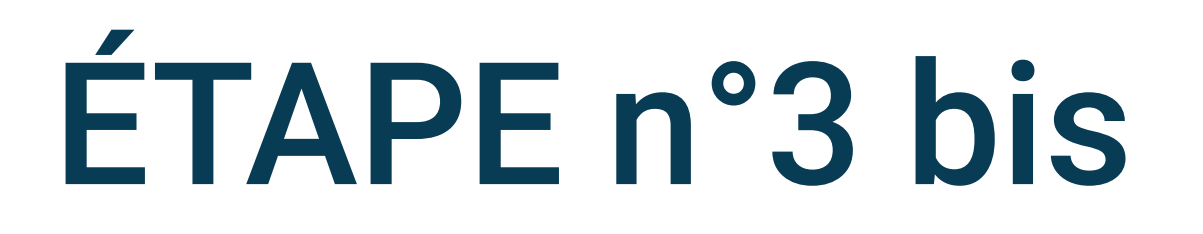

## Si vous avez cliqué sur Approximative à l'étape précédente :

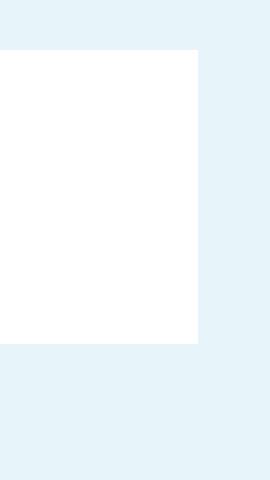

4

## Autorisation d'accès à "Position"

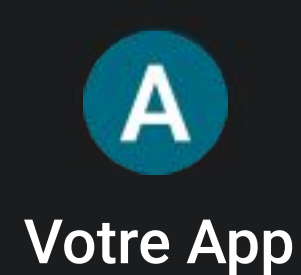

ACCÈS À "POSITION" POUR CETTE APPLI

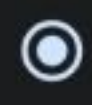

0

Toujours autoriser

Autoriser seulement si l'appli est en cours d'utilisation

Toujours demander 0

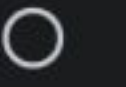

Ne pas autoriser

## Utiliser la position exacte

Si la position exacte est désactivée, les applis ont accès à votre position approximative

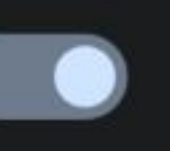

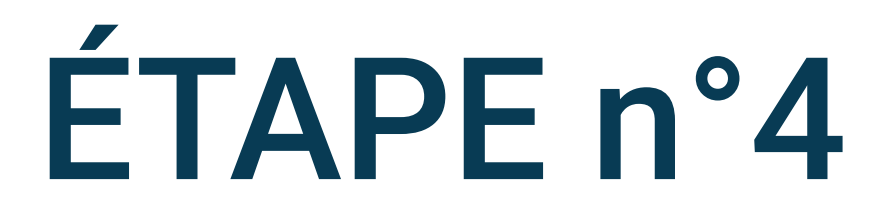

- Dans les réglages de la Localisation, choisissez Toujours autoriser et validez la position exacte
- Tant que le bon réglage n'est pas sélectionné, vous resterez sur l'écran de suivi des trajets dans l'app

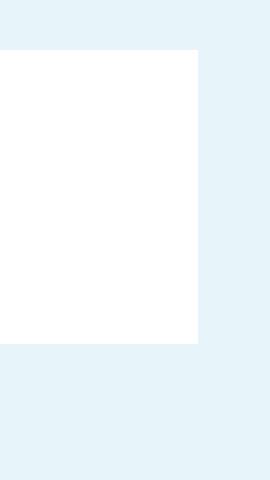

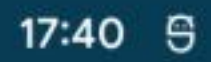

\\$ ⊖ ♥⊿ 100 %

## Suivi de l'activité

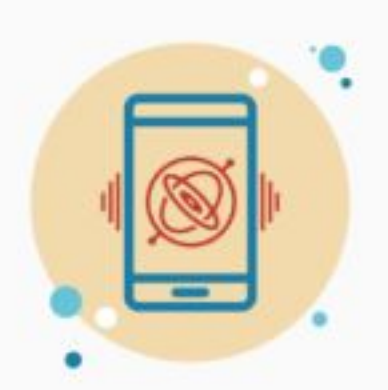

## Suivi de l'activité

Pour améliorer l'analyse de vos trajets et identifier le mode de transport utilisé, vous devez autoriser l'application à accéder à l'activité du téléphone.

AUTORISER LE SUIVI DE L'ACTIVITÉ

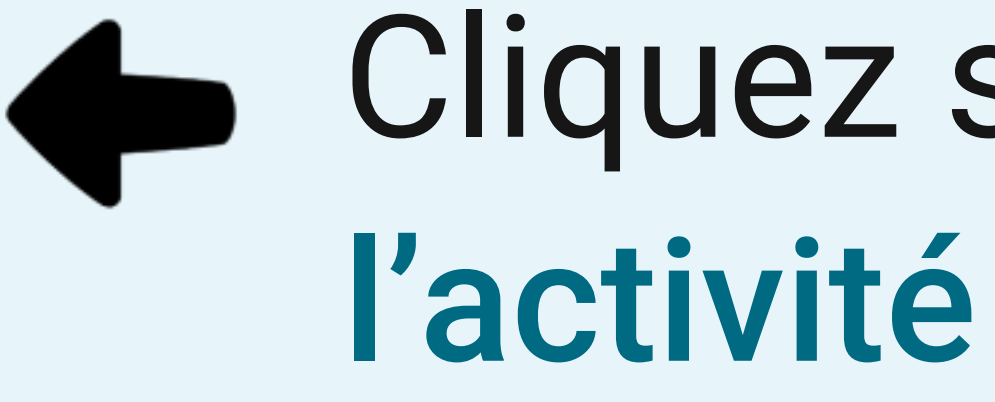

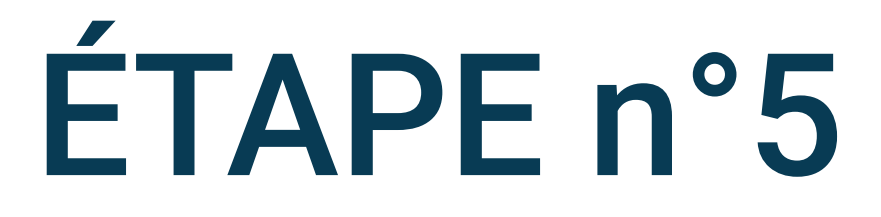

# Cliquez sur Autoriser le suivi de

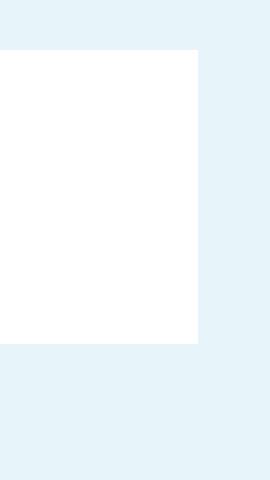

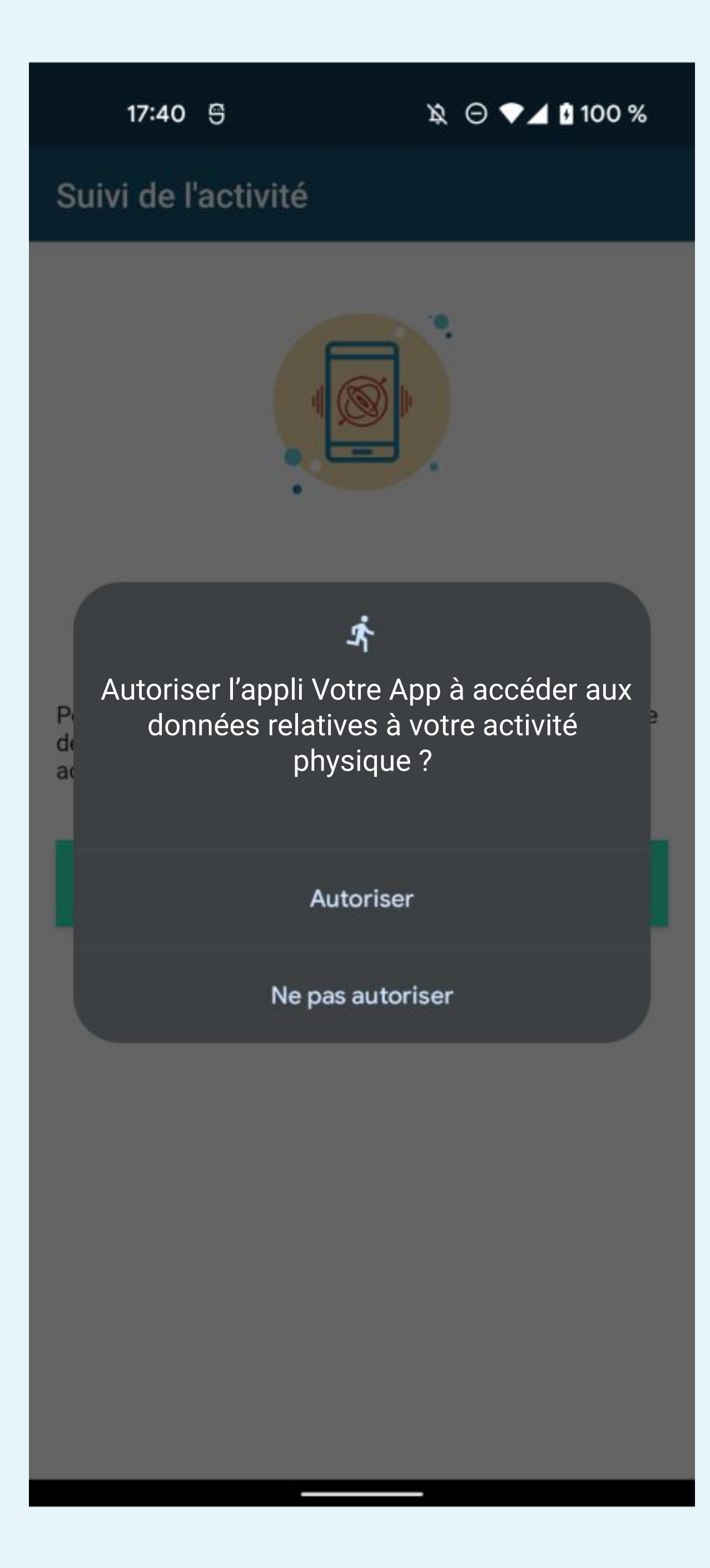

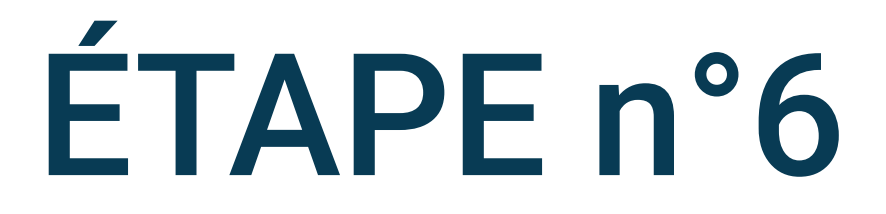

## Cliquez sur Autoriser

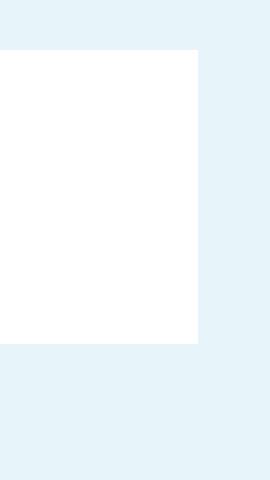

## Fonctionnement en arrière-plan

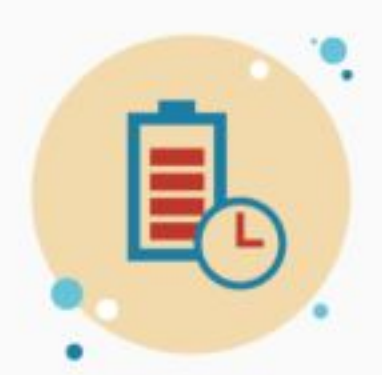

## Fonctionnement en arrière-plan

Pour éviter que l'application soit stoppée par le système d'économie de la batterie du téléphone, vous devez accepter l'exécution en arrière-plan.

L'application utilise le capteur GPS uniquement pendant vos trajets. Elle a été optimisée pour éviter de décharger la batterie du téléphone.

AUTORISER L'EXECUTION EN ARRIÈRE-PLAN

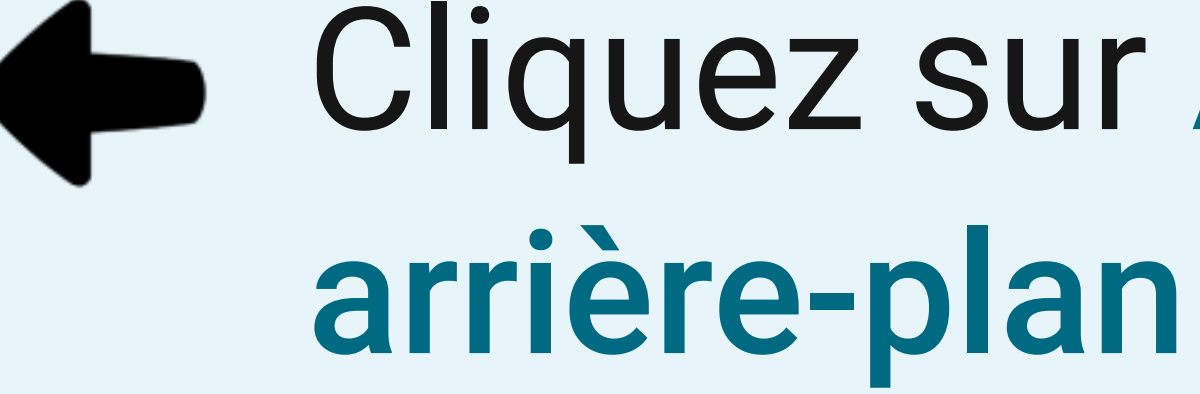

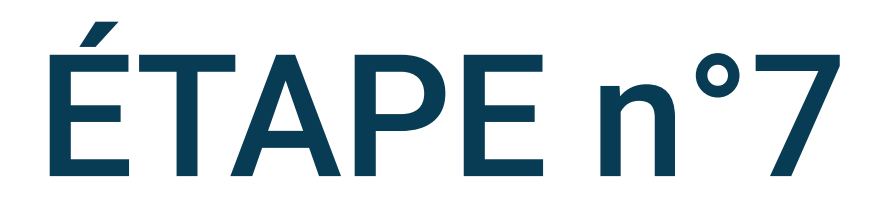

# Cliquez sur Autoriser l'exécution en

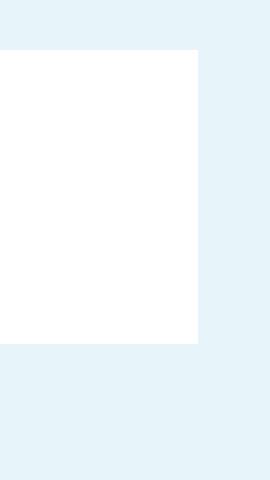

## Fonctionnement en arrière-plan

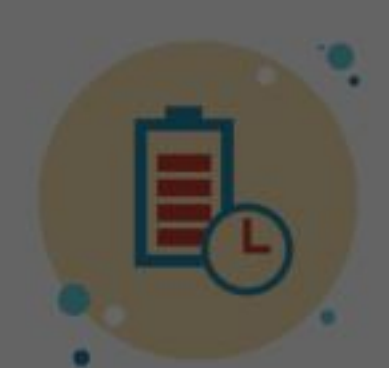

### Toujours autoriser en arrière-plan ?

Autoriser Votre App à toujours fonctionner en arrière-plan peut réduire l'autonomie de la batterie

Vous pourrez modifier cette option ultérieurement dans Paramètres > Applis et notifications.

Refuser Autoriser

## Cliquez sur Autoriser

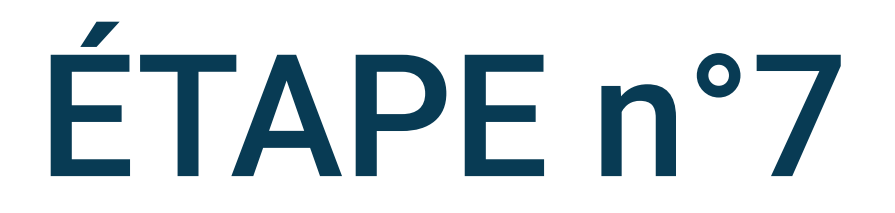

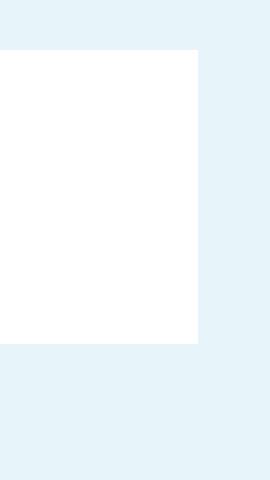

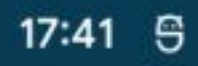

## Détection des appareils à proximité

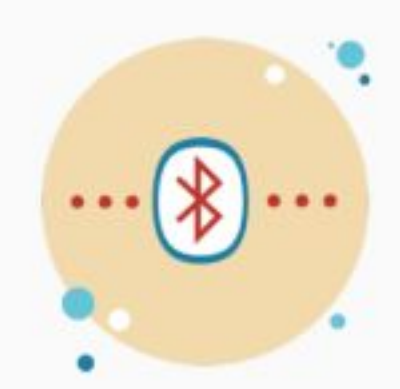

## Détection des appareils à proximité

Pour reconnaitre votre véhicule et analyser vos trajets, il est indispensable d'activer la détection des appareils à proximité.

Pour cela, choisissez l'option "Autoriser" après avoir appuyé sur le bouton ci-dessous.

> AUTORISER LA DÉTECTION DES APPAREILS À PROXIMITÉ

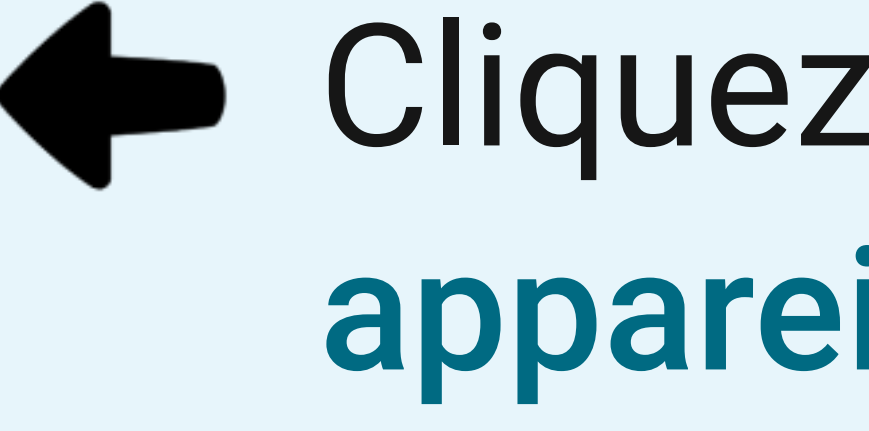

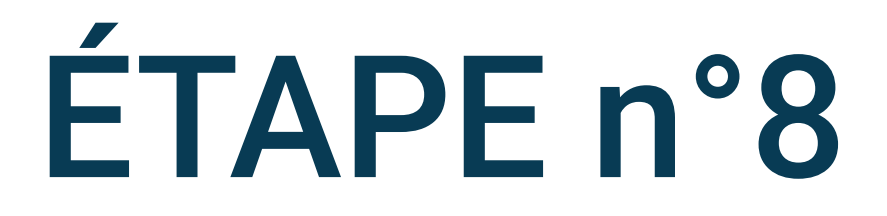

## Cliquez sur Autoriser la détection des appareils à proximité

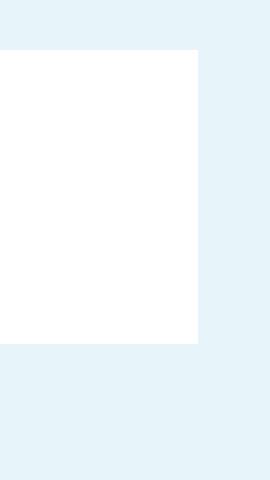

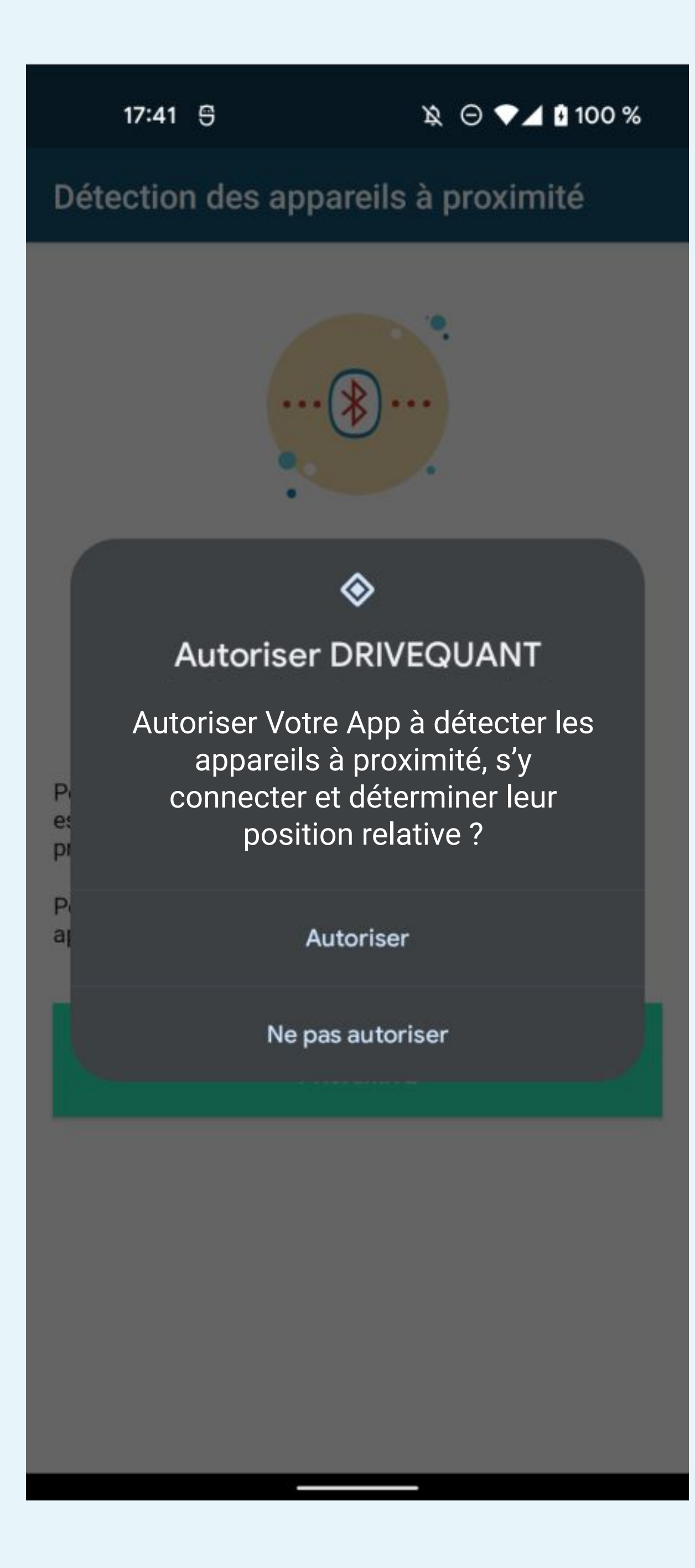

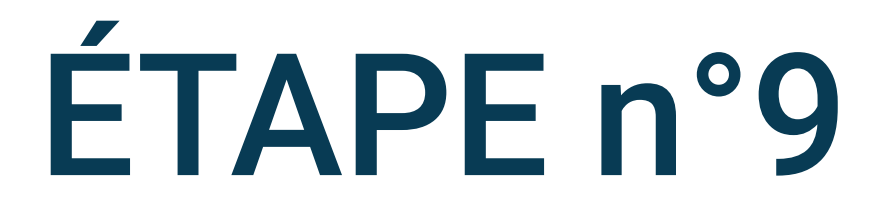

## Cliquez sur Autoriser

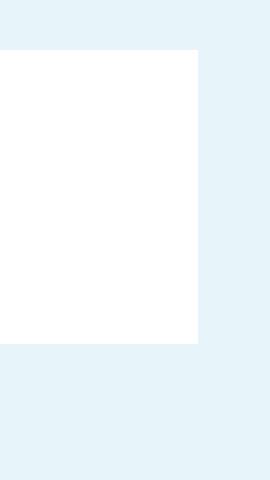

## **DIAGNOSTIC DE L'APPLICATION**

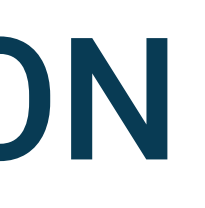

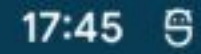

## Diagnostic de l'app

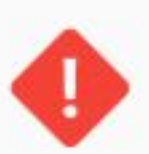

### 1 problème a été détecté !

L'application nécessite votre intervention afin d'adapter les réglages de votre téléphone. Pour faire fonctionner l'application, vous devez suivre les indications ci-dessous.

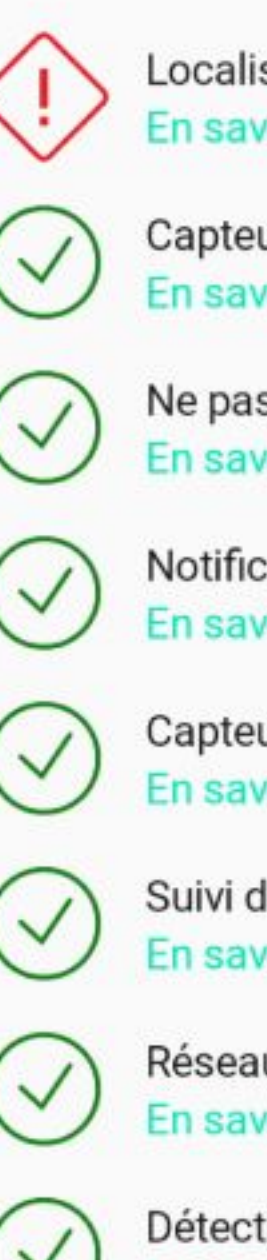

Localisation En savoir plus

Capteur de position En savoir plus

Ne pas supprimer les autorisations En savoir plus

Notification En savoir plus

Capteur Bluetooth En savoir plus

Suivi de l'activité En savoir plus

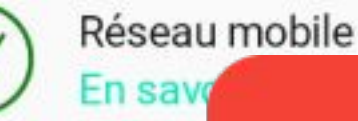

~

En sav

oximité

## Optimisatio

Sur certains modèles de téléphones, les services d'optimisations de la batterie peuvent stopper l'application lorsqu'elle fonctionne en arrière-plan.

Si votre téléphone fonctionne avec une version d'Android avec interface logicielle personnalisée par le fabricant (surcouche), nous vous invitons à désactiver les optimisations directement dans les paramètres de la

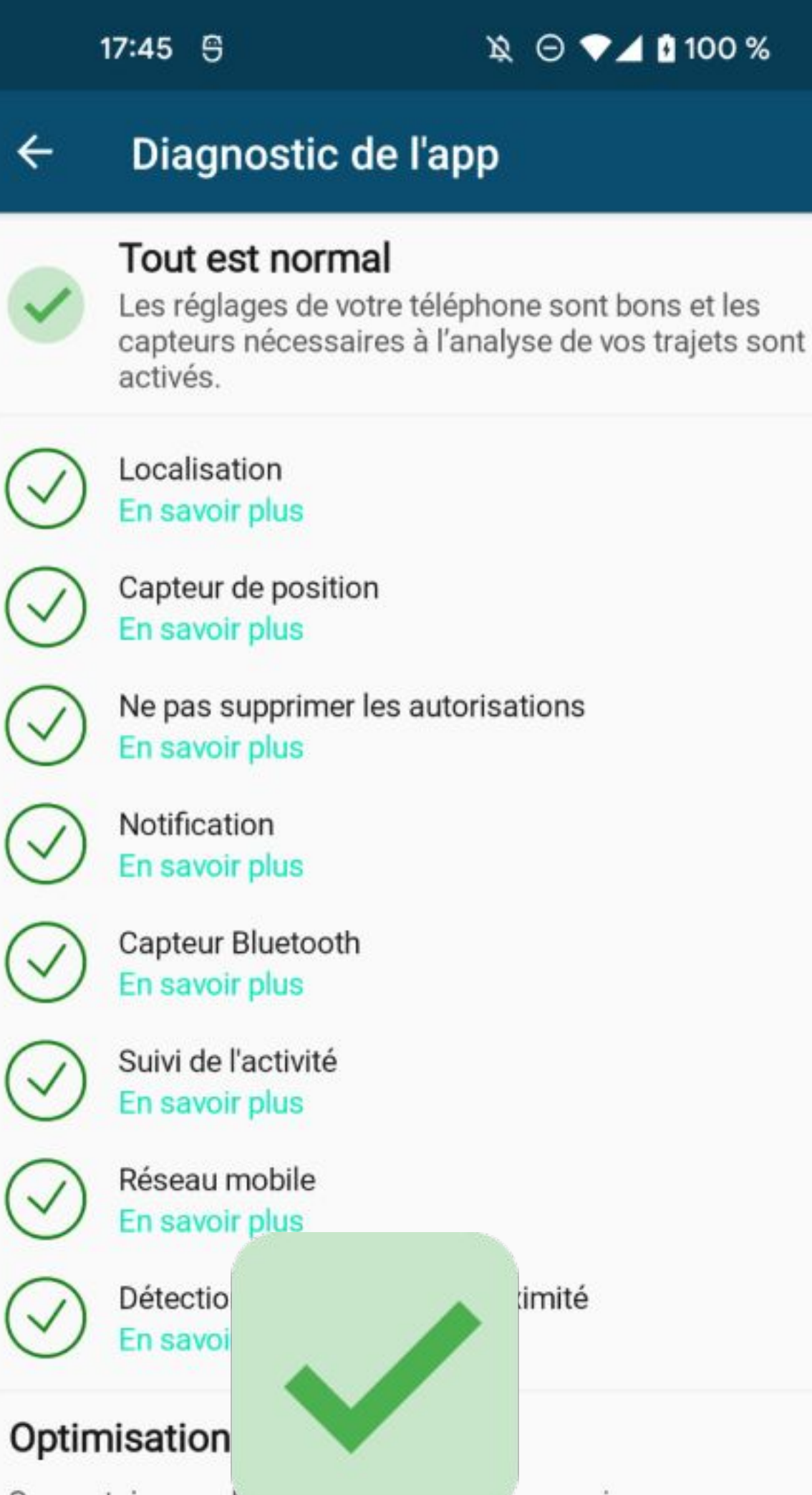

Sur certains mode les services d'optimisations de la batterie peuvent stopper l'application lorsqu'elle fonctionne en arrière-plan.

Si votre téléphone fonctionne avec une version d'Android avec interface logicielle personnalisée par le fabricant (surcouche), nous vous invitons à désactiver les optimisations directement dans les paramètres de la batterie.

## LOCALISATION

Si vous n'autorisez pas l'accès à la localisation ou si vous n'activez pas la position exacte, une alerte s'affiche sur l'écran de Diagnostic de l'app

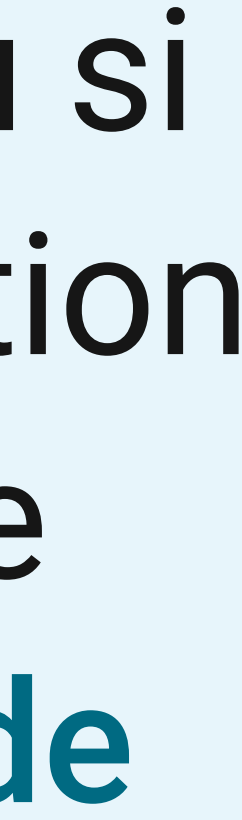

17:45 5

### \\$ ⊖ ♥⊿ 100 %

### Diagnostic de l'app 4

### 1 problème a été détecté !

L'application nécessite votre intervention afin d'adapter les réglages de votre téléphone. Pour faire fonctionner l'application, vous devez suivre les indications ci-dessous.

Localisation En savoir plus

Capteur de position En savoir plus

Ne pas supprimer les autorisations En savoir plus

Notification En savoir plus

Capteur Bluetooth En savoir plus

Suivi de l'activité ~ En savoir plus

~

~

V

V

~

V

Réseau mobile En savoir plus

Détection des appareils à proximité En savoir plus

### Optimisation de la batterie

Sur certains modèles de téléphones, les services d'optimisations de la batterie peuvent stopper l'application lorsqu'elle fonctionne en arrière-plan.

Si votre téléphone fonctionne avec une version d'Android avec interface logicielle personnalisée par le fabricant (surcouche), nous vous invitons à désactiver les optimisations directement dans les paramètres de la

## Dans ce cas, cliquez sur En savoir plus sous Localisation

## LOCALISATION

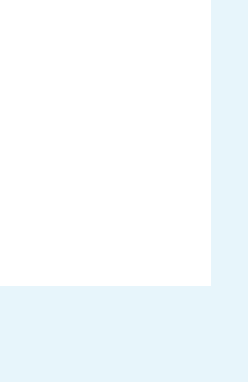

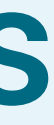

15:30 5

滾 💎 🖌 🚺 100 %

## ← Diagnostic de l'app

### 1 problème a été détecté !

L'application nécessite votre intervention afin d'adapter les réglages de votre téléphone. Pour faire fonctionner l'application, vous devez suivre les indications ci-dessous.

Localisation En savoir plus

Capteur de position En savoir plus

A

~

~

## Localisation

Vous devez autoriser l'application à accéder à la position exacte du téléphone pour qu'elle détecte et qu'elle analyse vos trajets.

### AUTORISER L'ACCÈS À LA LOCALISATION

Réseau mobile En savoir plus

Détection des appareils à proximité En savoir plus

### Optimisation de la batterie

Sur certains modèles de téléphones, les services d'optimisations de la batterie peuvent stopper l'application lorsqu'elle fonctionne en arrière-plan.

Si votre téléphone fonctionne avec une version native d'Android, vous pouvez désactiver les optimisations de la batterie. Ne pas optimiser la batterie

Si votre téléphone fonctionne avec une version d'Android

Suivez les instructions et sélectionnez Autoriser l'accès à la localisation

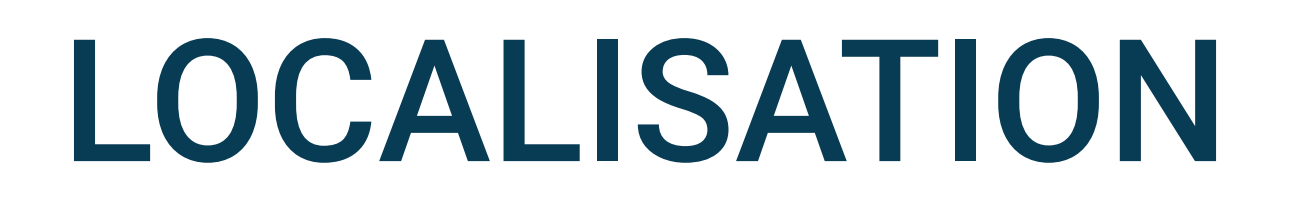

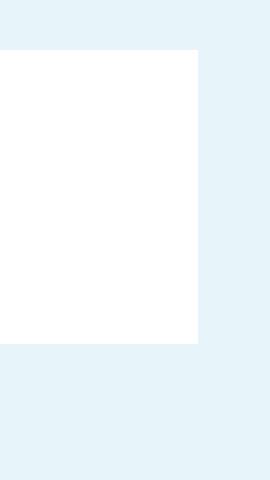

17:48 🕤

\\$\ ⊖ ♥⊿ 100 %

## Diagnostic de l'app

### 1 problème a été détecté !

L'application nécessite votre intervention afin d'adapter les réglages de votre téléphone. Pour faire fonctionner l'application, vous devez suivre les

0

Donner à Votre App l'accès à la position exacte et non plus approximative ?

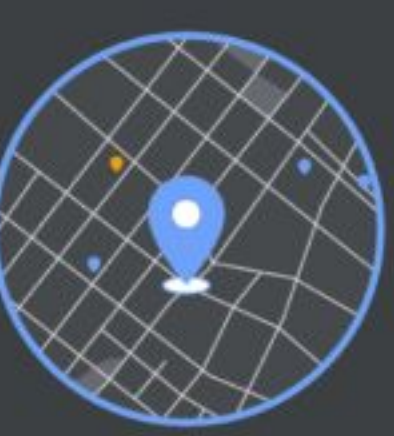

Passer à la position exacte

Uniquement cette fois-ci

Garder la position approximative

Sur certains modèles de téléphones, les services d'optimisations de la batterie peuvent stopper l'application lorsqu'elle fonctionne en arrière-plan.

Si votre téléphone fonctionne avec une version d'Android avec interface logicielle personnalisée par le fabricant (surcouche), nous vous invitons à désactiver les optimisations directement dans les paramètres de la

## LOCALISATION

Si le problème provient de la position exacte, cliquez sur Passer à la position exacte

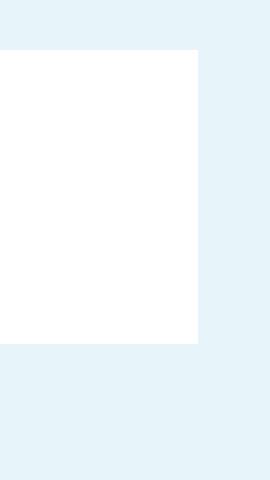

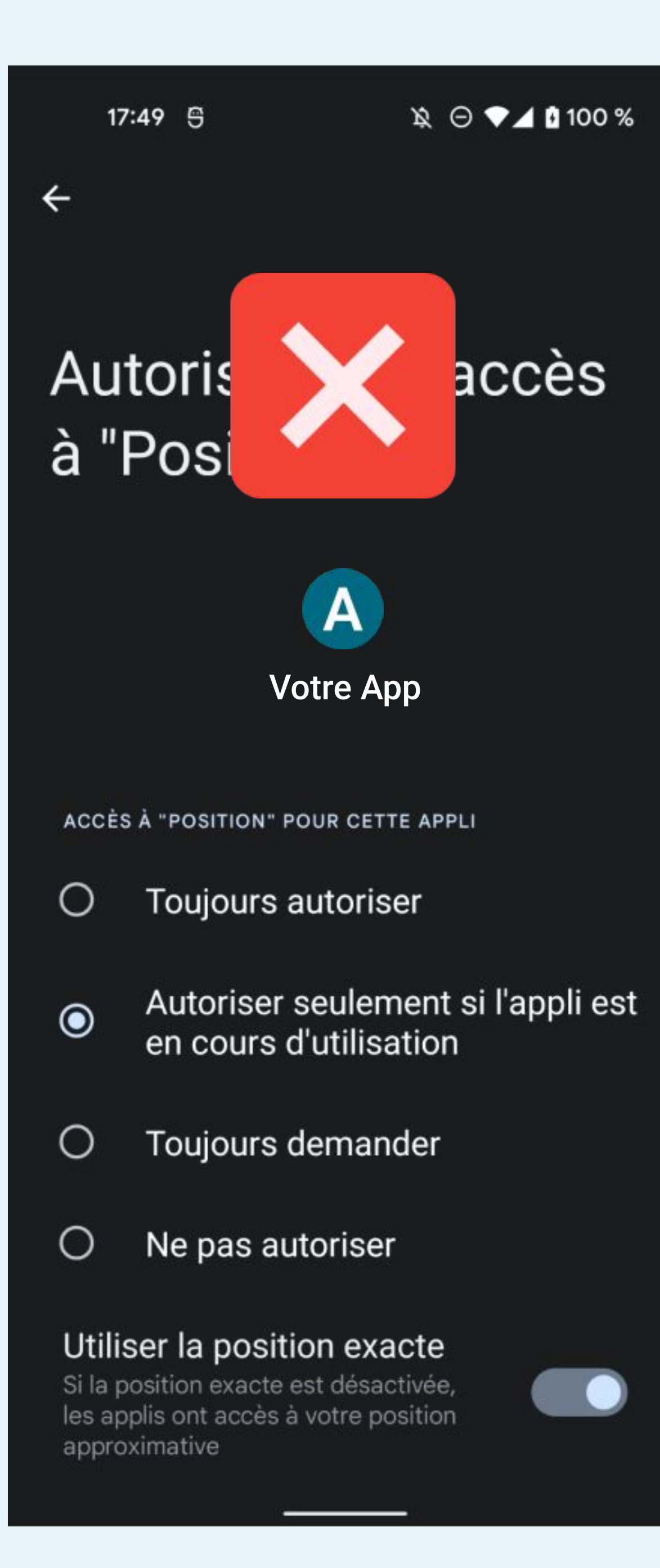

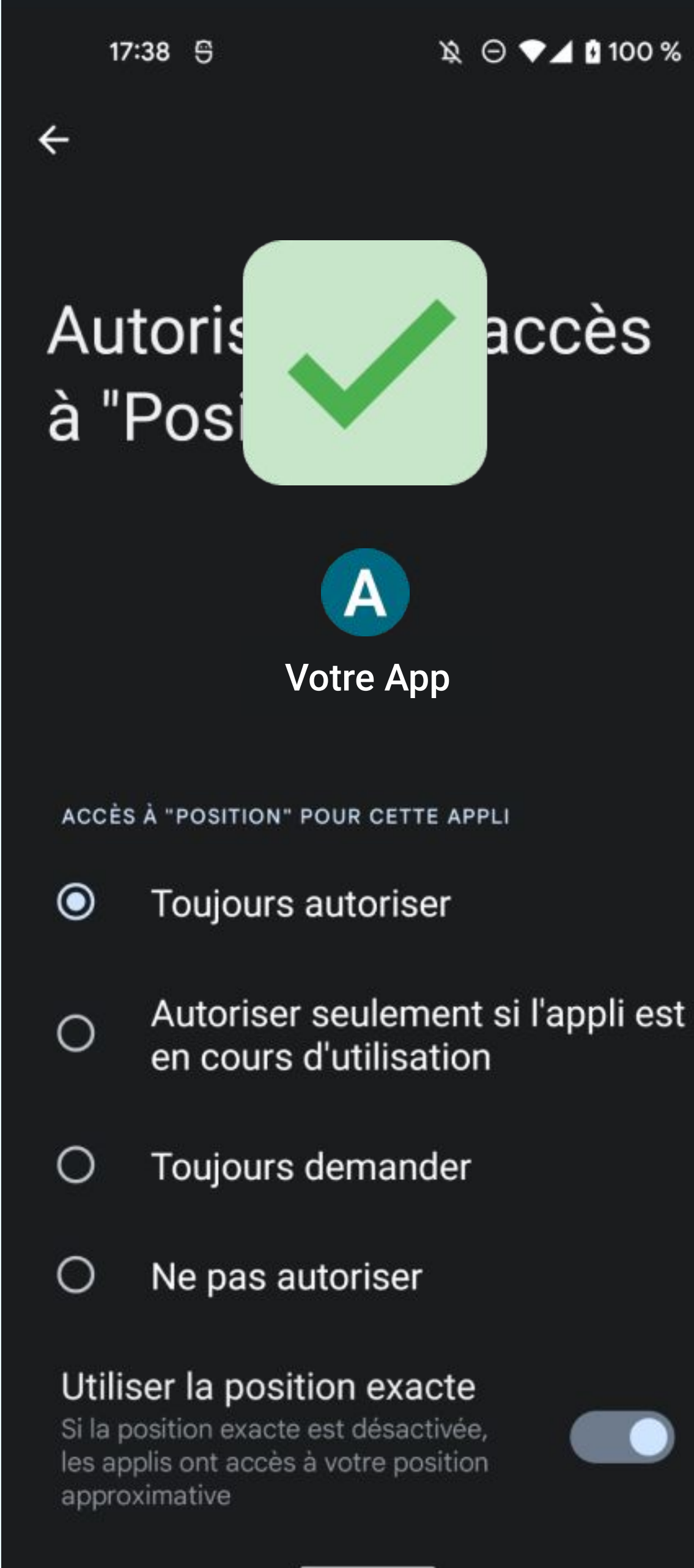

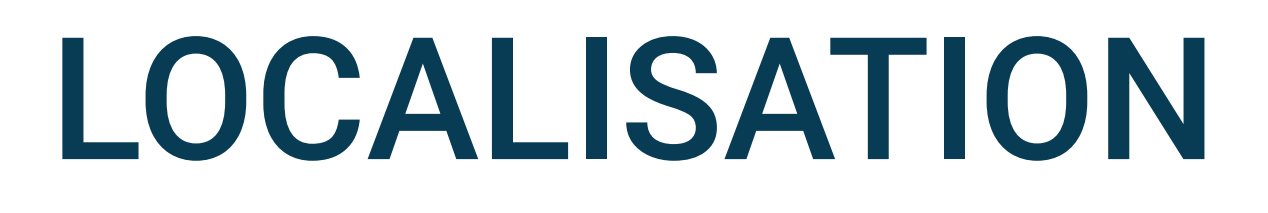

## Dans les réglages de la Localisation, choisissez **Toujours autoriser**

La position exacte doit toujours être sélectionnée

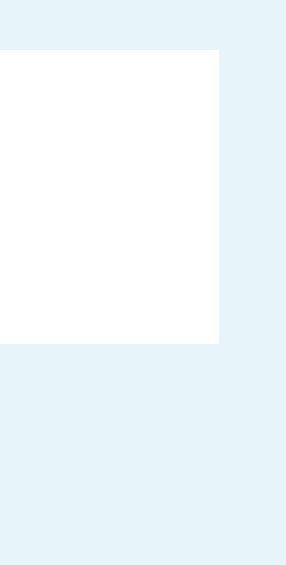

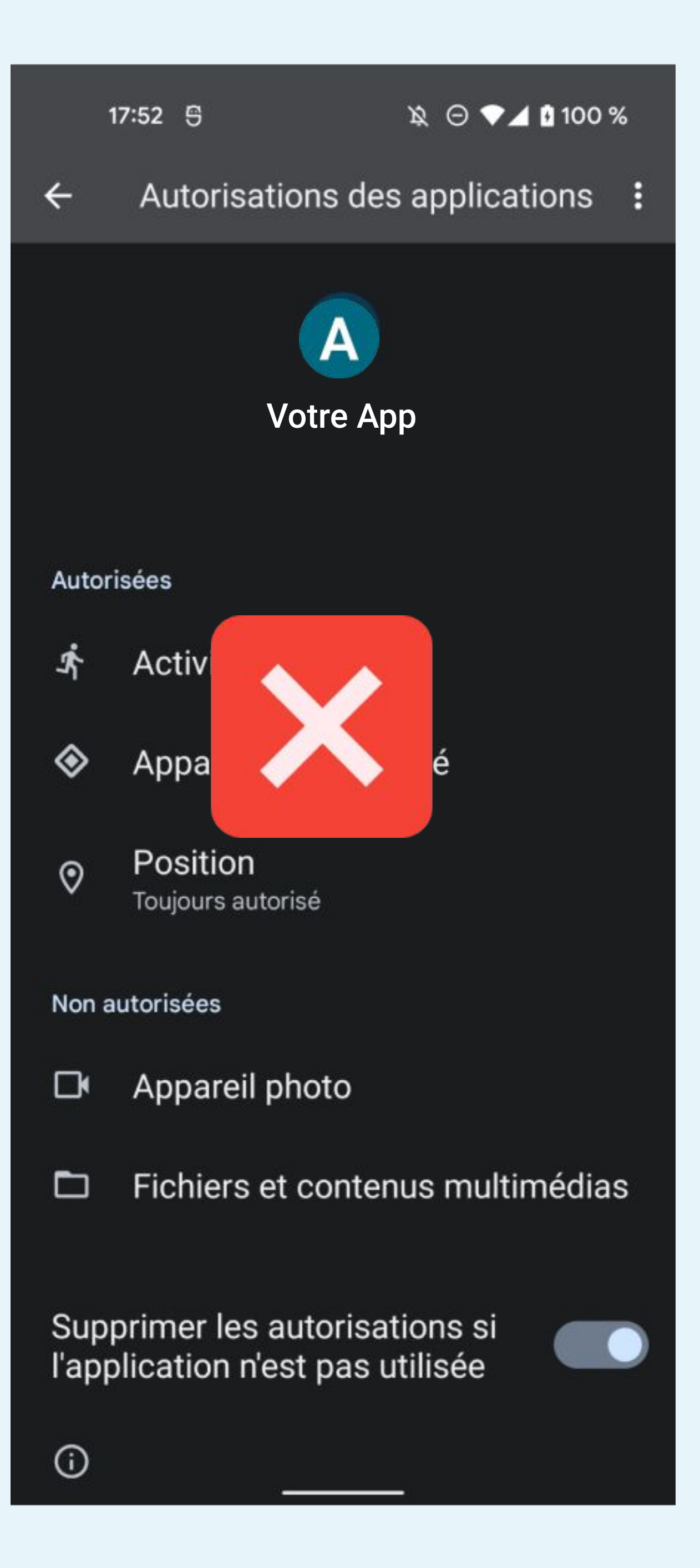

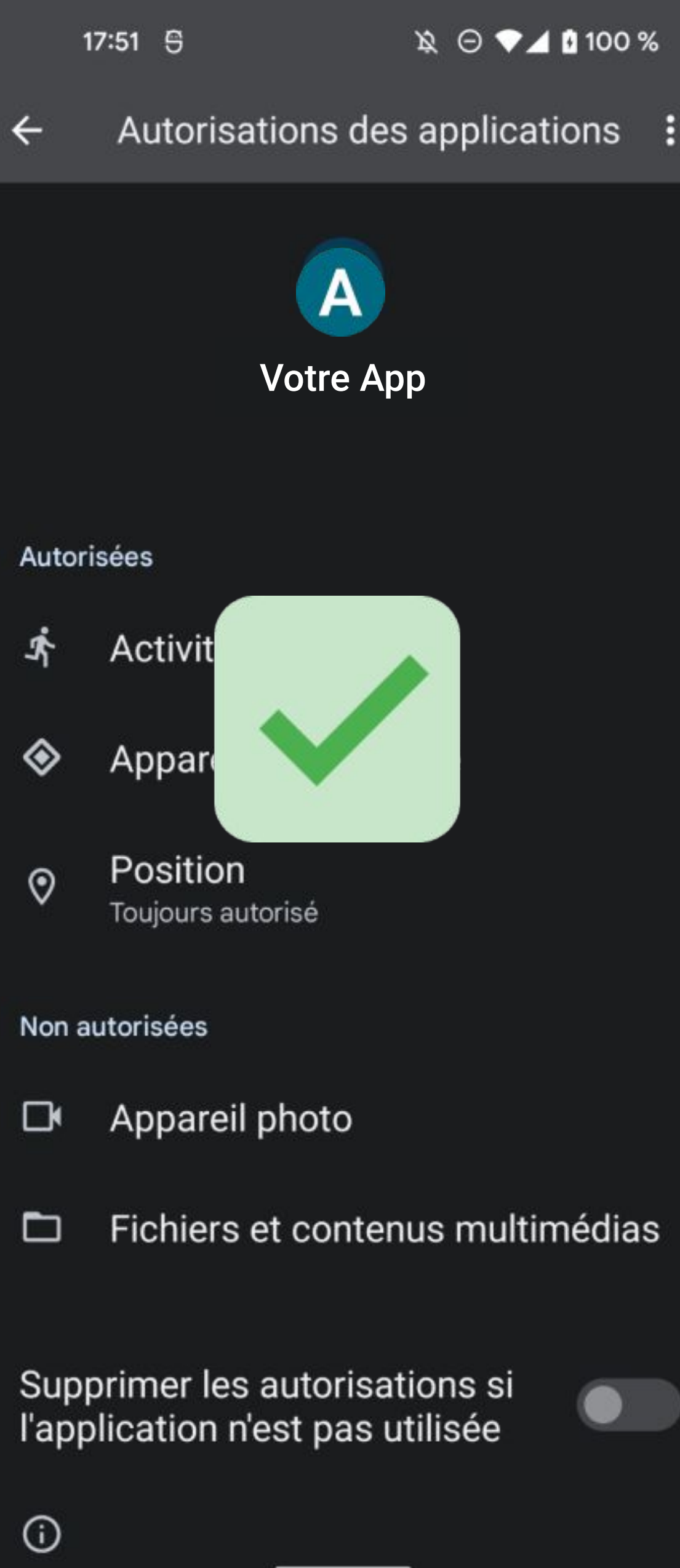

## **AUTORISATIONS**

## **Supprimer les autorisations** si l'application n'est pas utilisée doit être désactivé

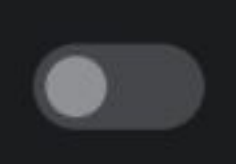

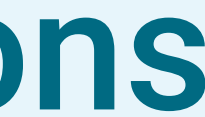

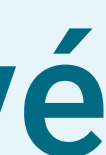

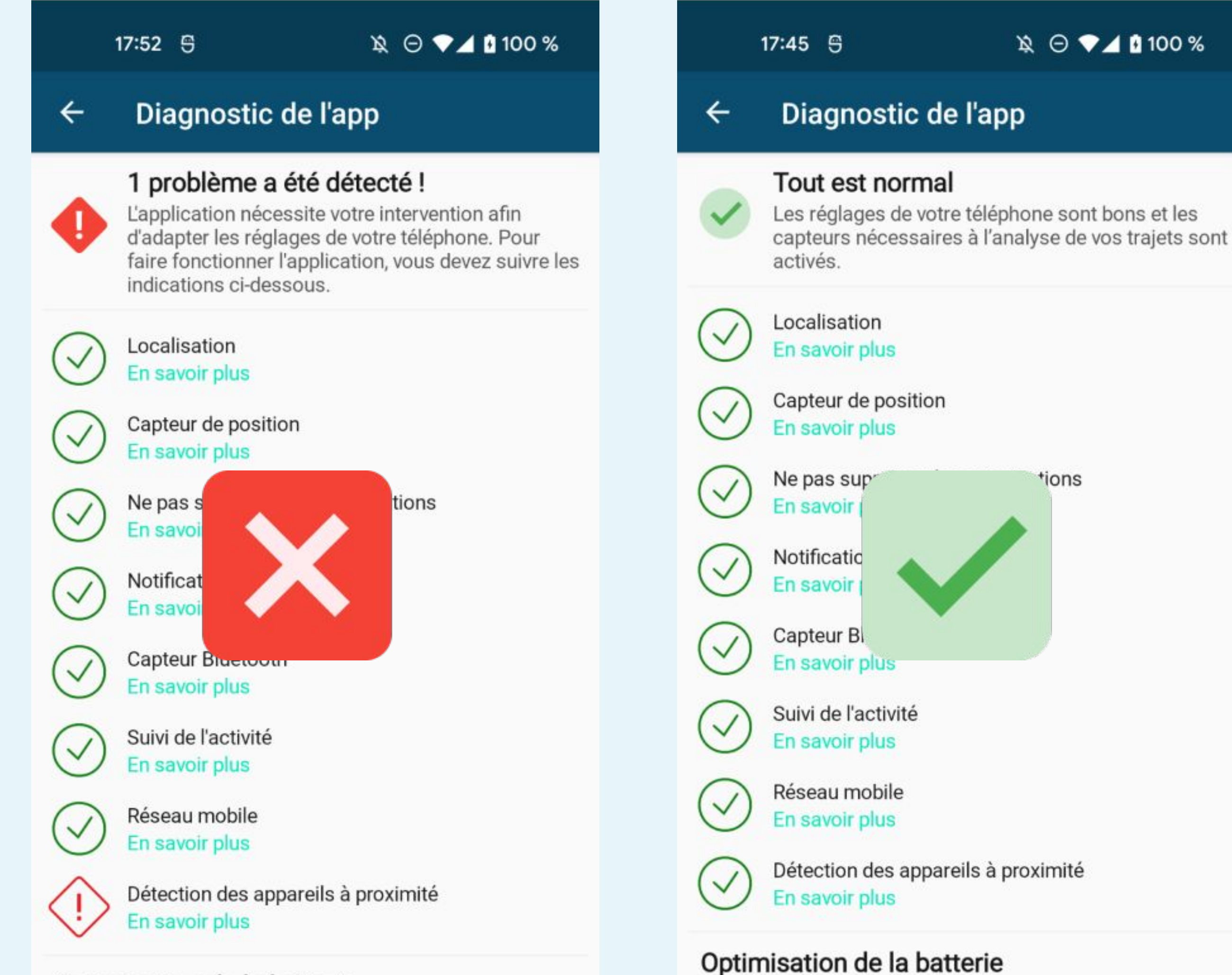

### Optimisation de la batterie

Sur certains modèles de téléphones, les services d'optimisations de la batterie peuvent stopper l'application lorsqu'elle fonctionne en arrière-plan.

Si votre téléphone fonctionne avec une version d'Android avec interface logicielle personnalisée par le fabricant (surcouche), nous vous invitons à désactiver les optimisations directement dans les paramètres de la

\\$ ⊖ ▼⊿ 100 %

## **APPAREILS À PROXIMITÉ**

S'il y a un problème sur la détection des Appareils à proximité, une alerte s'affiche sur l'écran de Diagnostic de l'app

Sur certains modèles de téléphones, les services d'optimisations de la batterie peuvent stopper l'application

lorsqu'elle fonctionne en arrière-plan.

batterie.

Si votre téléphone fonctionne avec une version d'Android avec interface logicielle personnalisée par le fabricant (surcouche), nous vous invitons à désactiver les optimisations directement dans les paramètres de la

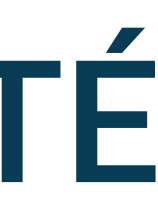

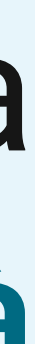

17:53 🖯

### 🞗 \ominus 🎔 🗖 🚺 100 %

## Diagnostic de l'app

## 0

 $\checkmark$ 

### 1 problème a été détecté !

L'application nécessite votre intervention afin d'adapter les réglages de votre téléphone. Pour faire fonctionner l'application, vous devez suivre les indications ci-dessous.

Localisation En savoir plus

Capteur de position En savoir plus

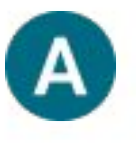

### Détection des appareils à proximité

Vous devez autoriser l'application à détecter les appareils à proximité afin qu'elle puisse analyser vos trajets.

AUTORISER LA DÉTECTION DES APPAREILS À PROXIMITÉ

Réseau mobile En savoir plus

Détection des appareils à proximité En savoir plus

## Optimisation de la batterie

Sur certains modèles de téléphones, les services d'optimisations de la batterie peuvent stopper l'application lorsqu'elle fonctionne en arrière-plan.

Si votre téléphone fonctionne avec une version d'Android avec interface logicielle personnalisée par le fabricant (surcouche), nous vous invitons à désactiver les optimisations directement dans les paramètres de la Suivez les instructions et sélectionnez Autoriser la détection des appareils à proximité

## **APPAREILS À PROXIMITÉ**

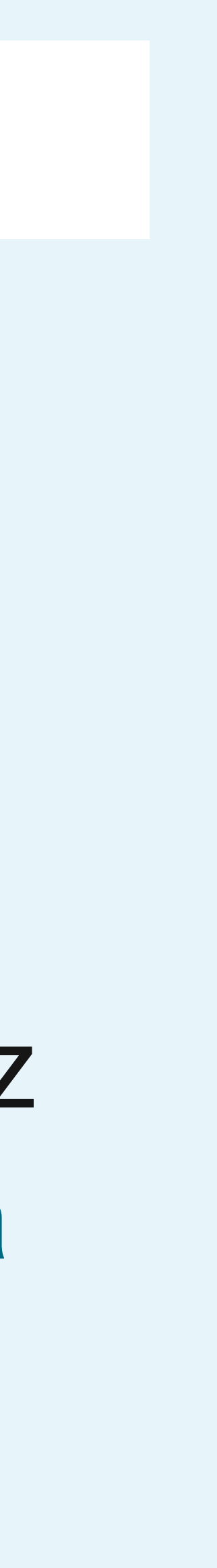

17:53 🖯

### 🖹 🖂 💎 🖊 🖪 100 %

## ← Diagnostic de l'app

## 0

~

### 1 problème a été détecté !

L'application nécessite votre intervention afin d'adapter les réglages de votre téléphone. Pour faire fonctionner l'application, vous devez suivre les indications ci-dessous.

Localisation En savoir plus

۲

Autoriser Votre App à détecter les appareils à proximité, s'y connecter et déterminer leur position relative ?

Autoriser

### Ne pas autoriser

Détection des appareils à proximité En savoir plus

### Optimisation de la batterie

Sur certains modèles de téléphones, les services d'optimisations de la batterie peuvent stopper l'application lorsqu'elle fonctionne en arrière-plan.

Si votre téléphone fonctionne avec une version d'Android avec interface logicielle personnalisée par le fabricant (surcouche), nous vous invitons à désactiver les optimisations directement dans les paramètres de la

Cliquez sur Autoriser

## **APPAREILS À PROXIMITÉ**

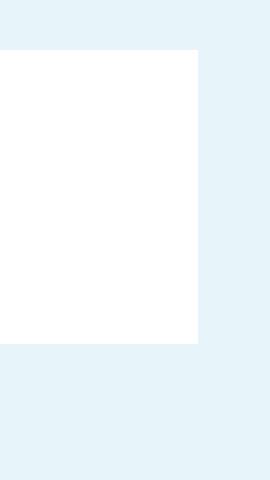

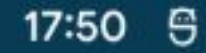

## Diagnostic de l'app

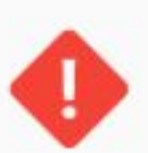

V

### 1 problème a été détecté !

L'application nécessite votre intervention afin d'adapter les réglages de votre téléphone. Pour faire fonctionner l'application, vous devez suivre les indications ci-dessous.

Localisation En savoir plus

Capteur de position En savoir plus

Ne pas supprimer les autorisations En savoir plus

Notification En savoir plus

Capteur Bluetooth En savoir plus

Suivi de l'activité En savoir plus

Réseau mobile En savoir plus

En savo

Détection ~

V

poporoile à proximité

## Optimisation

Sur certains mo d'optimisations lorsqu'elle fonctionen and part.

es services stopper l'application

Si votre téléphone fonctionne avec une version d'Android avec interface logicielle personnalisée par le fabricant (surcouche), nous vous invitons à désactiver les optimisations directement dans les paramètres de la

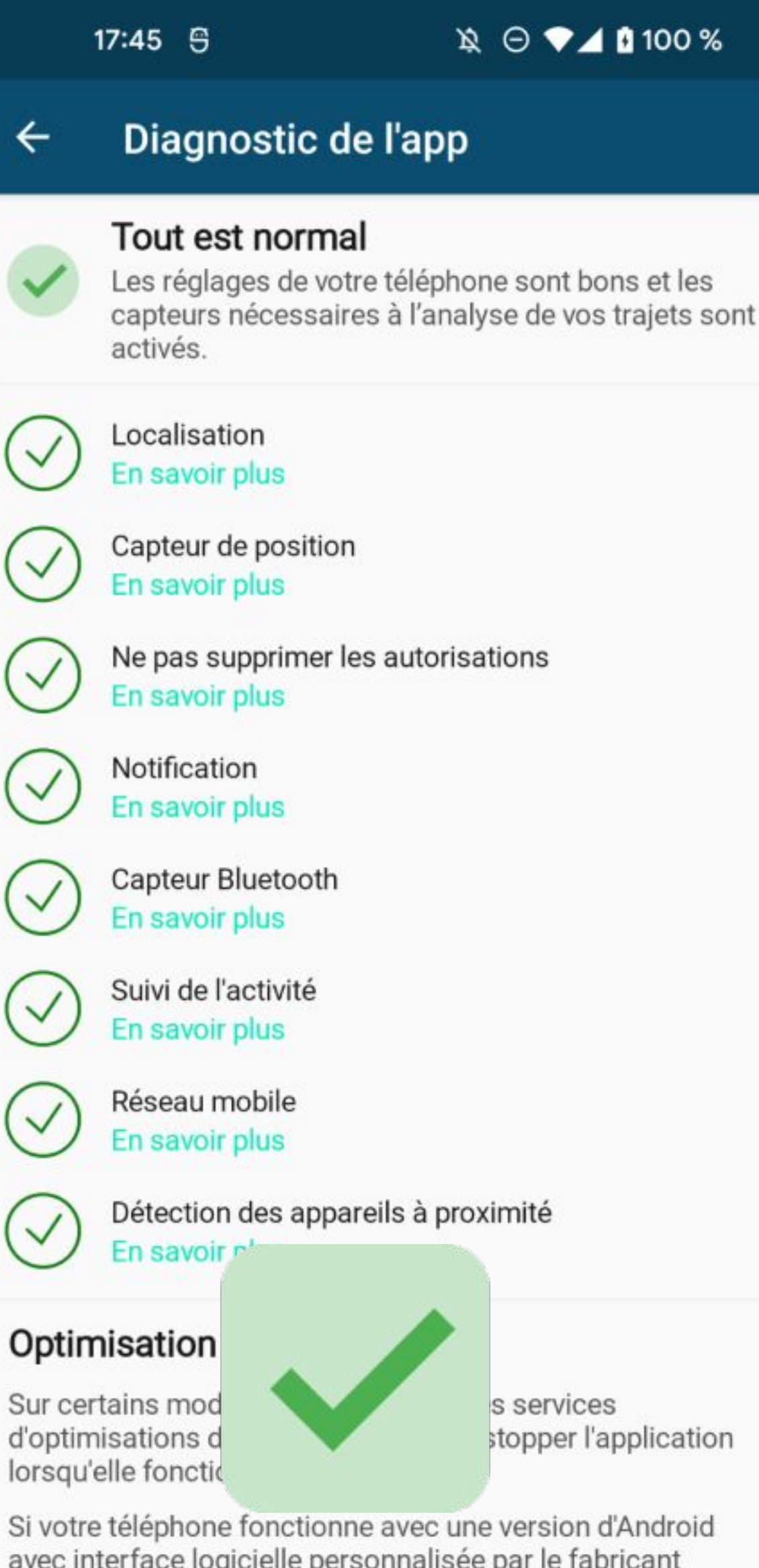

Si votre téléphone fonctionne avec une version d'Android avec interface logicielle personnalisée par le fabricant (surcouche), nous vous invitons à désactiver les optimisations directement dans les paramètres de la batterie.

## **AUTORISATIONS**

S'il y a un problème sur la suppression automatique des autorisation, une alerte s'affiche sur l'écran de Diagnostic de l'app

stopper l'application

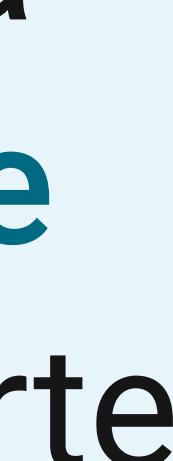

17:50 5

\\$ ⊖ ♥⊿ 100 %

### Diagnostic de l'app 4

### 1 problème a été détecté !

L'application nécessite votre intervention afin d'adapter les réglages de votre téléphone. Pour faire fonctionner l'application, vous devez suivre les indications ci-dessous.

Localisation En savoir plus

~

 $\checkmark$ 

V

V

~

V

Capteur de position En savoir plus

Ne pas supprimer les autorisations En savoir plus

Notification En savoir plus

Capteur Bluetooth En savoir plus

Suivi de l'activité ~ En savoir plus

> Réseau mobile En savoir plus

Détection des appareils à proximité En savoir plus

### Optimisation de la batterie

Sur certains modèles de téléphones, les services d'optimisations de la batterie peuvent stopper l'application lorsqu'elle fonctionne en arrière-plan.

Si votre téléphone fonctionne avec une version d'Android avec interface logicielle personnalisée par le fabricant (surcouche), nous vous invitons à désactiver les optimisations directement dans les paramètres de la

## 

## Dans ce cas, cliquez sur En savoir plus sous Ne pas supprimer les autorisations

## **AUTORISATIONS**

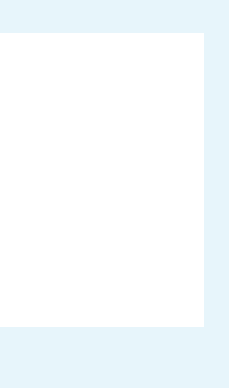

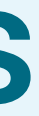

17:51 5

### \\$\ ⊖ ♥⊿ 100 %

## Diagnostic de l'app

### 1 problème a été détecté !

L'application nécessite votre intervention afin d'adapter les réglages de votre téléphone. Pour faire fonctionner l'application, vous devez suivre les indications ci-dessous.

Localisation

Capteur de position

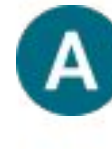

### Ne pas supprimer les autorisations

La fonction de suppression automatique des autorisations est activée. Nous vous invitons à modifier ce réglage pour que l'application fonctionne normalement. Pour cela, allez dans "Autorisations" et désactivez la suppression automatique des autorisations en bas de l'écran.

### DÉSACTIVER LA SUPPRESSION AUTOMATIQUE DES AUTORISATIONS

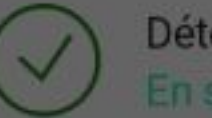

Détection des appareils à proximité

## Optimisation de la batterie

Sur certains modèles de téléphones, les services d'optimisations de la batterie peuvent stopper l'application lorsqu'elle fonctionne en arrière-plan.

Si votre téléphone fonctionne avec une version d'Android avec interface logicielle personnalisée par le fabricant (surcouche), nous vous invitons à désactiver les optimisations directement dans les paramètres de la

## **AUTORISATIONS**

Suivez les instructions et sélectionnez Désactiver la suppression automatique des autorisations

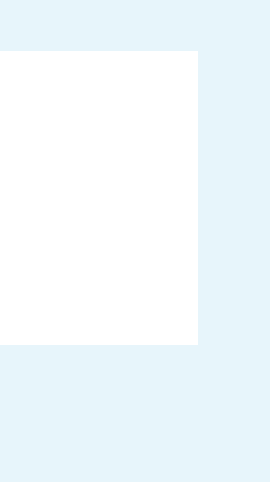